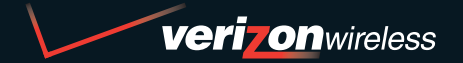

**CD-ROM DE BIENVENIDA INCLUIDO** 

# **BIENVENIDO A VERIZON WIRELESS**

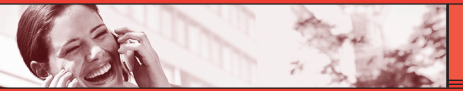

# **GUÍA DE REFERENCIA RÁPIDA**

# **MÚSICA V CAST**

www.verizonwireless.com/espanol

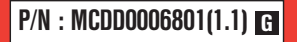

©2006 Verizon Wireless. Todos los Derechos Reservados.

BÁSICOS DE MÓVIL 😡 CAST

|   |   | GET IT NOW CON V |
|---|---|------------------|
|   | 2 | VIDEO DE V CAST  |
|   | 2 | JUEGOS DE V CAST |
| ® | 3 | MÚSICA DE V CAST |
|   | 4 | DEMOSTRACIÓN D   |
|   |   | CÓMO USAR GET I  |
|   |   | Cómo Acceder a   |
|   |   | Cómo Bajar una / |
|   | 6 | Cómo Eliminar u  |
|   |   | FOTOMENSAJERÍA   |
|   |   | Tómala, Compárt  |
|   | 7 | VIDEOMENSAJERÍA  |
|   |   | Compártelo.      |
|   |   | MENSAJERÍA DE TX |
| 0 | 8 | Cómo Enviar un I |

PROGRAMACIÓN Y USO DEL MARCADO RÁPIDO .......8 Programación de los Números de Marcado Rápido Uso del Marcado Rápido

**BIENVENIDO Y GRACIAS POB ELEGIB** 

ENCENDER Y APAGAR EL TELÉFONO .... Cómo Encender el Teléfono Cómo Apagar el Teléfono REALIZAR Y RECIBIR LLAMADAS .... Realizar Llamadas Recibir Llamadas

CÓMO EMPEZAR .... Instalar la Batería Quitar la Batería Cargar la Batería

CAMBIO DE TUS TIMBRES Y TONOS ......9

Selección de un Timbre o Tono Ajuste del Volumen del Timbre o Tono Programación del Timbre o Tono en Vibración

#### ACCESO A TU BUZÓN DE MENSAJES DE VOZ . 10

| Cliente Nuevo                       |
|-------------------------------------|
| Cliente Existente                   |
| RESUMEN DE GET IT NOW CON V CAST 11 |
| MENSAJERÍA Y CHAT 12                |
| DIVERSIÓN Y TIMBRES14               |
| NOTICIAS E INFORMACIÓN16            |
|                                     |

| IEI II NUW GUN V GAGI                               |
|-----------------------------------------------------|
| IDEO DE V CAST                                      |
| UEGOS DE V CAST                                     |
| <b>1ÚSICA DE V CAST</b>                             |
| EMOSTRACIÓN DE V CAST                               |
| ÓMO USAR GET IT NOW CON V CAST                      |
| Cómo Acceder a Get It Now con V CAST                |
| Cómo Bajar una Aplicación                           |
| Cómo Eliminar una Aplicación                        |
| OTOMENSAJERÍA                                       |
| Tómala. Compártela.<br>I <b>DEOMENSAJERÍA</b>       |
| Compártelo.                                         |
| IENSAJERÍA DE TXTO                                  |
| Cómo Enviar un Nuevo Mensaje de TXTO                |
| Ingreso de TXTO Predictivo                          |
| ÓMO USAR MOBILE WEB(SERVICIO DE INTERNET            |
| 1ÓVIL)                                              |
| Mobile Web 2.0(Servicio de Internet Móvil)          |
| Cómo Iniciar Mobile Web(Servicio de Internet Móvil) |
| Cómo Finalizar una Sesión con Mobile Web            |
| (Servicio de Internet Móvil)                        |
| LUETOOTH <sup>®</sup>                               |
| USAR BLUETOOTH®                                     |
| CCESORIOS                                           |
| RES FORMAS DE AÑADIR ACCESORIOS 47                  |
| PODEMOS AYUDARTE? 48                                |
|                                                     |

OAOT

#### **BIENVENIDO Y GRACIAS POR ELEGIR VERIZON WIRELESS**

Ya estás conectado al poder de la mejor y más confiable red de telefonía móvil en los Estados Unidos.\* Esta guía te ayudará a comprender tu teléfono móvil y todas las cosas que puedes hacer con él.

Para más detalles, por favor consulta tu Guía del Usuario. Si tienes alguna duda y deseas acceder a nuestras Preguntas y Respuestas, visítanos en Internet en **verizonwireless.com** y consulta "Cómo Usar tu Teléfono". Sólo disponible en Inglés.

No olvides echarle un vistazo al CD que incluimos para ver todas las fabulosas cosas que puedes hacer con tu nuevo equipo y sus servicios. También descubrirás rápidamente todos los beneficios que trae utilizar Verizon Wireless.

#### **CD-ROM DE BIENVENIDA**

Para aprovechar al máximo tu teléfono móvil nada es más fácil que usar el CD-ROM adjunto. Aprenderás todo lo que necesitas saber sobre configuración, Get It Now<sup>®</sup> con V CAST, las funciones disponibles y mucho más.

\*Más información sobre la red en verizonwireless.com

**BÁSICOS DE MÓVIL** 

# 👽 C A S T 🕯

# **GARANTÍA LIBRE DE PREOCUPACIONES®**

1. Disfrutarás de la mejor y más confiable red de telefonía móvil en los Estados Unidos\* en la palma de tu mano.

# 2. Tendrás un plan que cambia para adaptarse a tu vida. Tu plan viene con la opción de cambiar a cualquiera de los Planes de Llamadas o promociones de tiempo de aire que califican, cuando lo desees.

Nota: No pagarás cuotas adicionales para cambiar de plan. Algunos Planes de Llamadas requieren un equipo específico. Eres elegible para aprovechar las ventajas de la actualización del equipo a precios promocionales durante los últimos dos meses de tu período de contrato. Si actualizas tu equipo antes de los últimos dos meses de contrato, posiblemente tengas que pagar el precio de venta al público total. Las ofertas promocionales requerirán una ampliación de tu Acuerdo del Cliente.

3. Si alguna vez tienes un problema, pasará a ser nuestro problema la primera vez que llamas. Sin vueltas, sin molestias. Si tu inconveniente no puede resolverse durante la primera llamada, nos haremos responsables de llamarte nuevamente para darte una respuesta.

4. Puede obtener un teléfono nuevo cada dos años con New Every Two<sup>®</sup>. Inscríbase y mantenga dos años de servicio en un plan digital de \$34.99 o más para hacerse acreedor a un nuevo teléfono con valor de hasta \$50 o \$100, según el acceso mensual de su plan, o reciba un crédito por la misma cantidad para la compra de un teléfono más costoso. Se requiere una renovación por dos años.

5. Prueba tu plan por 15 días. Te garantizamos que estarás muy satisfecho. Si por algún motivo no lo estás, tienes un plazo de 15 días para devolver o cancelar cualquier producto o plan que adquieras de Verizon Wireless. Sólo pagas por el servicio que usas<sup>†</sup>.

<sup>†</sup>30 días de satisfacción garantizada en California.

\*Consulta los detalles de la red en **verizonwireless.com**. Sólo disponible en inglés. También consulta el folleto de la Garantía Libre de Preocupaciones y nuestra Política de Cambios/Devoluciones si deseas más detalles. **Nota:** Aplican ciertas condiciones y restricciones. Consulta en la tienda para obtener más detalles. Se requiere el Acuerdo Anual del Cliente.

# CÓMO EMPEZAR

A continuación se muestran los componentes clave de su teléfono inalámbrico.

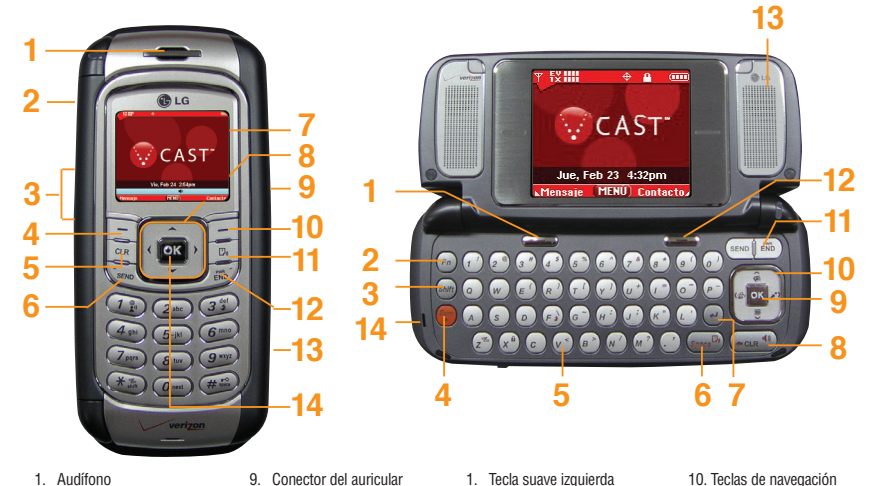

- 1. Audífono
- 2. Tecla lateral Cámara
- 3 Tecla lateral
- 4. Tecla suave izquierda
- 5. Tecla borrar
- 6. Tecla SEND
- 7. Pantalla de cristal líquído
- 8. Teclas de navegación

- 9. Conector del auricular
- 10. Tecla suave derecha
- 11. Tecla de Marcado por Voz
- 12. Tecla END/PWR
- 13. Ranura de tarjeta de memoria miniSD
- 14. Tecla OK

- 2. Fn 3. Tecla Mayús
  - 4. Sym
  - 5. Teclado alfanumérico
  - 6. Espacio
  - 7. Tecla Enter
  - 8. Teclas borrar / Tecla de altavoz
  - 9 Tecla OK

- 10. Teclas de navegación
- 11. Tecla SEND.END/PWB
- 12 Tecla suave derecha
- 13. Altavoz
- 14. Micrófono

# BÁSICOS DE MÓVIL

Mantén la potencia en movimiento. Aquí está todo lo que quieres saber sobre tu batería.

#### Instalar la Batería

Para instalar la batería, inserte la parte inferior de la batería en el hueco de la parte trasera del teléfono. Empuje la batería hacia abajo hasta que el pestillo haga un clic.

#### Quitar la Batería

Apague el teléfono. Levante el pestillo de liberación para separar la batería.

#### Cargar la Batería

Para usar el cargador incluido con su teléfono:

#### ¡Advertencia! Use únicamente el cargador incluido con el teléfono. El uso de cualquier cargador distinto del que viene incluido con el The V puede dañar el teléfono o la batería.

- 1.) Enchufe el extremo del adaptador de CA en el conector del cargador del teléfono y el otro extremo en una toma de corriente.
- 2.) El tiempo de carga varía en función del nivel de la batería.

😯 CAST"

# **ENCENDER Y APAGAR EL TELÉFONO**

Enciende tu teléfono y prepárate a comenzar a llamar.

#### Cómo Encender el Teléfono

- Instale una batería cargada o conecte el teléfono a una fuente de electricidad externa, como un cargador de encendedor o un kit de automóvil manos libres.
- 2.) Oprima 🗰 durante unos segundos hasta que la pantalla LCD se encienda.

#### Cómo Apagar el Teléfono

Mantenga presionada 📧 hasta que se apague la pantalla.

BÁSICOS DE MÓVIL

# 

#### **REALIZAR Y RECIBIR LLAMADAS**

Prueba tu teléfono haciendo tu primera llamada. Aquí te explicamos cómo hacerlo:

#### **Realizar Llamadas**

Al hacer una llamada, siga estos sencillos pasos:

- 1.) Asegúrese de que el teléfono esté encendido. En caso contrario, oprima 📠 durante unos segundos.
- 2.) Introduzca el número de teléfono con el código de área (si fuera necesario).
- Oprima seve. Si el teléfono está bloqueado, introduzca el código de bloqueo(El códigoo las últimas cuatro cifras de su número telefónico).
- 4.) Oprima 🛛 mora terminar la llamada.

# **Recibir Llamadas**

1.) Cuando el teléfono suena o vibra, oprima sere para contestar.

Si oprime la tecla suave izquierda 🖾 **[Silenc.]** cuando suena el teléfono, el timbre o vibración queda silenciado para esa llamada.

Si oprime la tecla suave derecha 🗔 **[Ignorar]** cuando el teléfono suena, terminará la llamada.

2.) Oprima 🛛 para terminar la llamada.

# PROGRAMACIÓN Y USO DEL MARCADO RÁPIDO

¿Necesitas un número rápido? No te preocupes, te cubrimos con Marcado Rápido.

# Programación de los Números de Marcado Rápido

- 1.) Oprima 💽 [MENÚ].
- 2.) Desde el Menú CONTACTOS, seleccione 4 mi Marcado Veloz y oprima 💽 .
- 3.) Use para resaltar la posición de Marcado Veloz o introduzca el dígito de Marcado Veloz y oprima or [FIJAR].
- 4.) Use 🜔 para resaltar la entrada de Contacto y oprima 🚾 .
- 5.) Use 🜔 para resaltar el número y oprima 💽 .
- 6.) Oprima 1 🖌 Sí.

Aparece un mensaje de confirmación.

#### Uso del Marcado Rápido

- Introduzca un número de marcado rápido de 02 a 99 (el número 1 siempre está asignado a Correo de voz).
- 2.) Oprima SEND .

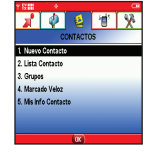

| <b></b> *  | ¢<br>c     |     | s (10) | X |
|------------|------------|-----|--------|---|
| 1. Nuevo   | Contacto   |     |        |   |
| 2. Lista   | Contacto   |     |        |   |
| 3. Grupo   | s          |     |        |   |
| 4. Marca   | do Veloz   |     |        |   |
| 5. Mis Inf | fo Contact | to  |        |   |
|            |            |     |        |   |
|            |            |     |        |   |
|            |            | OK) |        |   |

BÁSICOS DE MÓVIL

#### **CAMBIO DE TUS TIMBRES Y TONOS**

Cuando tu teléfono timbre, verifica que te guste el sonido. Aquí está cómo elegir un Timbre o Tono:

#### Selección de un Timbre o Tono

- 1.) Abra la carpeta y Oprima 🔤 [MENÚ] y oprima D dos veces.
- 2.) En el menú CONFIG/HERRAM Menú, oprima 37 Sonidos.
- 3.) Oprima 2<sup>sec</sup> Sonido Llamda y luego oprima 7<sup>se</sup> Timbrado Llamdas.
- 4.) Seleccione el ID De Llamador/Sin ID De Llamador/Llamadas Restringidas/ Todas Las Llamadas para cambiar el timbre y oprima
- 5.) Seleccione el timbre deseado.
- 6.) Oprima la Tecla suave izquierda 📼 **[Escu]** para escuchar el timbre.
- 7.) Para seleccionar el timbre deseado, oprima Su teléfono viene con una selección de tonos de timbre. También puede adquirir muchos más tonos de timbre mediante nuestro servicio GET IT NOW.

#### Ajuste del Volumen del Timbre o Tono

Oprima las teclas laterales 🖡 arriba y abajo.

#### Programación del Timbre o Tono en Vibración

- 1.) Oprima 📧 durante 3 segundos (Oprima 🔊 durante unos 3 segundos con la tapa abierta).
- 2.) Para restaurarlo, mantenga oprimido (🖻 con la tapa abierta).

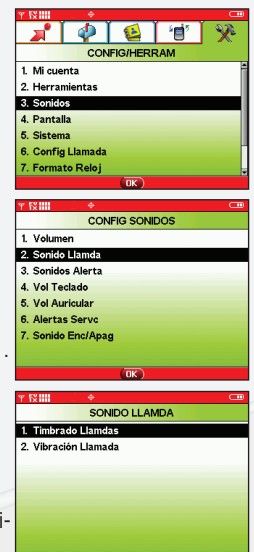

😯 C A ST

# ACCESO A TU BUZÓN DE MENSAJES DE VOZ

Aquí te explicamos cómo controlar tus mensajes cuando no alcanzas a llegar al teléfono.

#### **Cliente Nuevo**

1.) Mantenga oprimido 1<sup>®</sup> o marque \* <sup>®</sup> 8<sup>wv</sup> 6<sup>mo</sup> y oprima <sup>seno</sup>.

El teléfono llama a correo de voz.

- 2.) En la grabación, oprima la ##.
- 3.) Siga las indicaciones de voz para configurar su cuenta.

#### **Cliente Existente**

Oprima 🗶 🐘 🛚 🖉 tuv 🖉 mno y oprima 💷 .

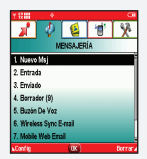

| т 🕅 🔶 🚥                 |  |
|-------------------------|--|
| 📕 🖓 😫 🗡 🛠               |  |
| MENSAJERÍA              |  |
| 1. Nuevo Msj            |  |
| 2. Entrada              |  |
| 3. Enviado              |  |
| 4. Borrador (9)         |  |
| 5. Buzón De Voz         |  |
| 6. Wireless Sync E-mail |  |
| 7. Mobile Web Email     |  |
| ⊾Config OK Borrar∡      |  |

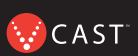

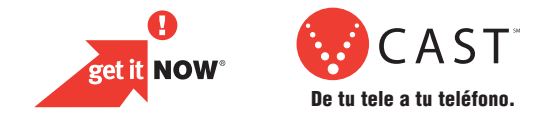

#### **RESUMEN DE GET IT NOW CON V CAST**

Descubre lo rápido que puedes entrar en acción con Get It Now con V CAST.

Envía Fotomensajes y Videomensajes a amigos y familiares.

Personaliza tu teléfono con nuevos timbres y maravillosos fondos de pantalla.

Mantente al día con las últimas noticias, clima, deportes, todo con videos en tiempo real.

Se el héroe jugando algunos de tus juegos de video favoritos.

Escucha tus canciones favoritas mientras estás fuera de casa.

Todo esto y mucho más, en la punta de los dedos con Get It Now con V CAST.

#### **MENSAJERÍA Y CHAT**

Deja que tu voz descanse y pon tus dedos a conversar. Get It Now<sup>®</sup> con V CAST te ofrece cuatro maneras muy sencillas de comunicarte sin hablar. Con todas estas opciones, la próxima vez que tengas algo que decir, ahórrate el aliento y simplemente envíalo.

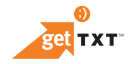

A veces, una palabra es todo lo que necesitas decir. La Mensajería de TXTO\* lo hace posible. Es una manera excelente de enviar y recibir mensajes cortos entre amigos y familiares, todo sin decir una palabra.

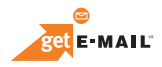

Convierte tu teléfono móvil en un Buzón de Correo Móvil. Con getE-MAIL puedes revisar tus cuentas MSN<sub>☉</sub> Hotmail<sup>®</sup> y America Online<sup>®</sup> dondequiera que estés, sin necesidad de una computadora.

\*No está disponible en todos los sitios. Aplican cargos de Mensajería de TXTO según tu Plan de Llamadas. Planes mensuales disponibles. Aplican tarifas más altas para los Mensajes de TXTO internacionales. Ve el folleto del producto para obtener información sobre la cobertura y todos los términos y condiciones.

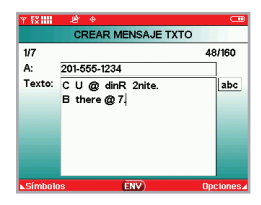

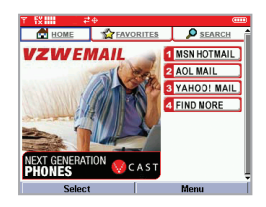

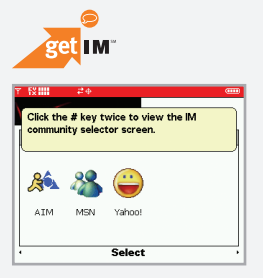

Ahora puedes charlar con tus amigos, sin decir una palabra. Bienvenido a MSN<sup>®</sup>, AOL<sup>®</sup> Instant Messenger<sup>™</sup> y Yahoo!<sup>®</sup> Instant Messenger en tu teléfono.

Las alertas de mensajería se cobran según las tarifas del Plan de Llamadas. Este servicio no está disponible en todas las áreas. GetE-Mail y getIM disponible sólo en inglés. Para conocer los detalles ve el folleto del producto.

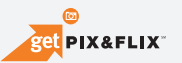

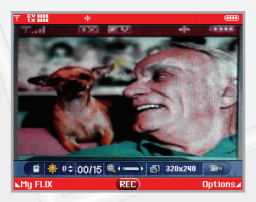

Ve la pantalla de tu teléfono como jamás te habías imaginado. Toma fotos o incluso crea un mensaje de video de 15 segundos que puedes enviar virtualmente a cualquier dirección de correo electrónico. Con getPIX&FLIX, tu teléfono se convierte en la herramienta de medios de comunicación más moderna.

No está disponible en todos los sitios. Requiere un dispositivo compatible. Aplican cargos de tiempo de aire y de mensajería. Planes mensuales disponibles. Ve el folleto del producto para obtener información sobre la cobertura y todos los términos y condiciones.

CAST

#### **DIVERSIÓN Y TIMBRES**

Personaliza tu fondo de pantalla. Baja los mejores timbres. O simplemente salva al mundo. Ahora tu teléfono móvil trae muchas cosas divertidas para mantenerte entretenido, no importa a dónde vayas.

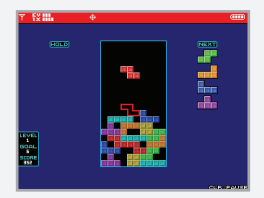

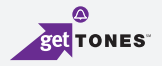

Personaliza tu teléfono y busca un timbre que te guste. Elige entre una amplia gama de timbres de los temas más populares de hoy en el pop latino y hip-hop. O quizás algunos de tus clásicos favoritos de los 80. Incluso puedes asignar distintos timbres para cada persona que figure en tu libreta de direcciones, y así sabrás siempre quien te está llamando.

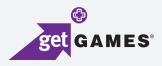

Clásico. Deportes. Acción. Casino. Películas. Rompecabezas. ¿Cuál es tu juego favorito? Como sea que te guste jugar, Get It Now<sup>®</sup> con V CAST te asegura que la diversión nunca acaba con juegos emocionantes como Precision Pinball<sup>®</sup>, FOX Sports NFL, Tetris<sup>®</sup> y muchos más.

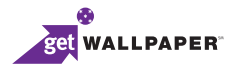

¿Por qué no decoras tu teléfono y le pones un fondo de pantalla nuevo? Baja tu diseño favorito y listo, tu teléfono hace juego con tu camisa. Es el mismo teléfono, pero con un aspecto totalmente nuevo.

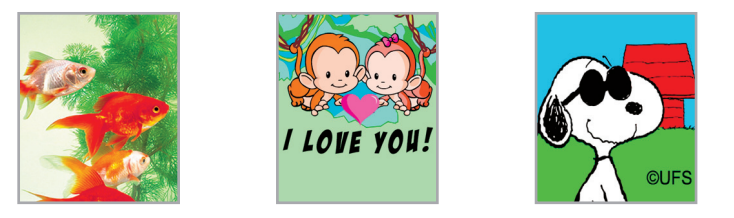

#### **Ringback Tones**

Asigna canciones preseleccionadas a tus amigos y familiares para que las escuchen en vez de un timbre. Ahora, antes que contestes, ellos podrán disfrutar con las canciones que escogiste para ellos. Ya sea canciones de antaño para mamá y papá o ese tema divertido para tu mejor amigo, Ringback Tones mantendrá entretenidos a todos. Para inscribirte, escuchar por adelantado y asignar Ringback Tones, ve a **www.verizonwireless.com/ringbacktones**.

🔛 C A S T 🕯

# NOTICIAS E INFORMACIÓN

Con Get It Now con V CAST, tendrás acceso a Mobile Web 2.0, getALERTS y getGOING. Encuentra las noticias que deseas o haz que lleguen a tu teléfono móvil. Ahora, todo lo que necesitas para tener información al instante toma unos pocos segundos.

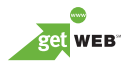

Tu nuevo teléfono puede poner un mundo de información al alcance de tu mano. Recibe las últimas noticias, cotizaciones

de bolsa y listados de películas. Para comenzar a navegar, inicia el navegador de Internet de tu teléfono.

El Micronavegador no ofrece navegación por Internet completa. El servicio no se encuentra disponible en todas las áreas.

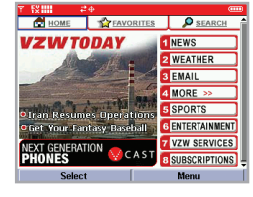

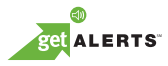

Con las alertas de TXTO, tendrás la información que te hace falta. Recibe el puntaje final inmediatamente después que termine el partido. Recibe el pronóstico del tiempo antes que comience a llover. Visita **vtext.com** para inscribirte. Sólo disponible en inglés.

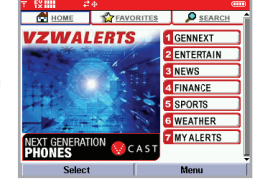

Los mensaies/alertas se cobran de acuerdo con las tarifas de tu Plan de **16** Llamadas o Plan de Mensaies de TXTO.

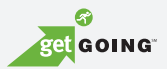

Todo lo que necesitas saber mientras viajas. Encuentra un excelente restaurante o el ATM más cercano.

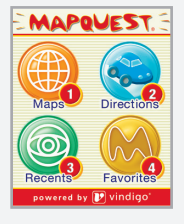

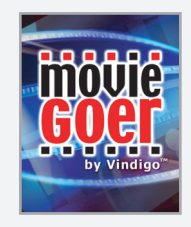

| T.II (III<br>ZAGAT TO GO |
|--------------------------|
| View<br>Atlanta          |
| By Name                  |
| By Cuisine               |
| By Neighborhood          |
| By Top List              |
| By Feature               |
| Select City Help         |

Pueden aplicar cargos de aplicación. Las aplicaciones varían según el modelo de teléfono. La cobertura y los servicios no están disponibles en todas partes. Todas las marcas y nombres de productos que no son propiedad de Verizon Wireless, son propiedad de sus respectivos dueños.

#### **GET IT NOW CON V CAST**

#### De tu tele a tu teléfono

Dale a tus juegos una tercera dimensión. Consigue los últimos videos de música y escucha tus canciones favoritas. Mantente al tanto de las últimas noticias, desde las Noticias NBC hasta las últimas noticias deportivas de Fox Sports, y entretenimiento de E! Entertainment Television. Una vez que estás inscrito en V CAST no sólo juegas con tu teléfono, sino que también estás experimentando la evolución del entretenimiento móvil.

Si no lo has hecho aún, inscríbete en V CAST al llamar al **1-800-256-4646** o visita **www.verizonwireless.com/vcast**.

Pueden aplicar cargos de aplicación. El cliente debe estar dentro del Área de Cobertura de V CAST. No disponible en todas las áreas. Todas las marcas y nombres de productos que no son propiedad de Verizon Wireless, son propiedad de sus respectivos dueños.

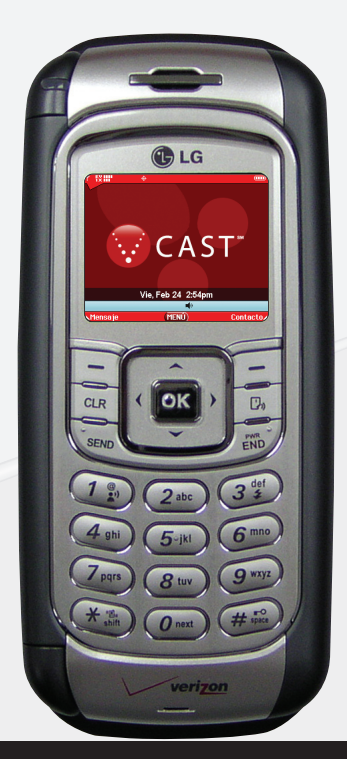

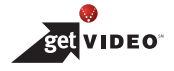

#### **VIDEO DE V CAST**

Ahora puedes enterarte de las últimas noticias entre conferencias o después de la escuela, comprar boletos para el partido desde dónde te encuentres y experimentar todo un mundo de clips de video en tiempo real — todo directamente en tu teléfono.

#### Ve Clips de Vídeo en Tiempo Real, en cinco pasos fáciles:

- Paso 1: Abra la carpeta Oprima la tecla de navegación izquierda para GET PIX & FLIX.
- Paso 2: Seleccione 12 para que Vídeo Clips abra el catálogo de cortos de Vídeo.
- Paso 3: Oprima la tecla de navegación izquierda o derecha 🕥 para ver las categorías de cortos de Vídeo, como Noticias, Entretenimiento, Deportes y el pronóstico del tiempo.
- Paso 4: Seleccione el proveedor de contenido y oprima 💌. Si correspondiera, seleccione la subcategoría y oprima 💌.

Paso 5: Oprima or para ver el clip.

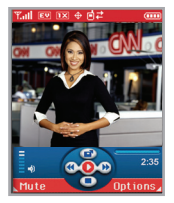

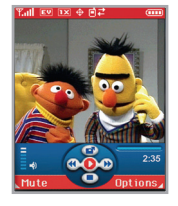

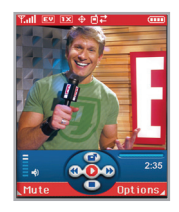

\*Esta opción no estará disponible para los clips que se ven sólo en tiempo real. \*\*Se puede acceder a los clips bajados desde la galería de FLIX en la tienda de Get It Now. Disponible en cualquier lugar dentro del Área de Cobertura de V CAST. CNN y el logotipo de CNN son marcas comerciales registradas de Cable News Network LP, LLP.

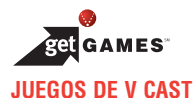

Ya no sólo estás jugando, estás actuando. Con Juegos en 3D en tu mismo teléfono, tienes una nueva dimensión de vidas apasionantes en la palma de tu mano.

#### Tres pasos simples para comenzar a jugar:

Step 1: Oprima la Tecla de Navegación Derecha 🕞 (Con la tapa abierta).

Step 2: Seleccione Get Fun & Games y oprima 💽.

Step 3: Seleccione Obtenir nueva ap. Descargue todo lo que quiera y juegue sin parar.

Step 4: Ve a "V CAST Games" y elige los juegos que quieras.

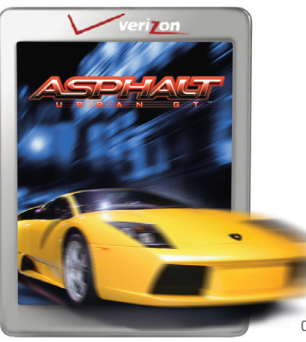

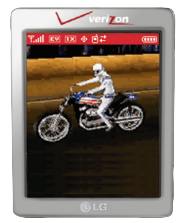

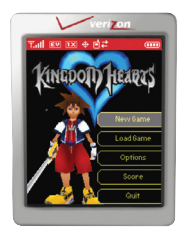

Pueden aplicar cargos de aplicación. El cliente debe estar dentro del área de cobertura de V CAST. No disponible en todas las áreas. Todas las marcas y nombres de productos que no son propiedad de Verizon Wireless, son propiedad de sus respectivos dueños.

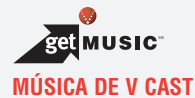

Verizon Wireless lleva tu teléfono a otro nivel, y qué bien suena. La música de V CAST te permite convertir tu teléfono en un tocamúsica portátil. Transfiere la música que ya has comprado. O amplía tu colección comprando y bajando canciones nuevas.\* Ahora ya sea que estés revisando canciones nuevas o disfrutando de las antiguas, tendrás la manera perfecta de ponerle algo de ritmo a tu mundo.

Si tienes alguna pregunta sobre cómo usar el servicio V CAST Music en tu teléfono específico, visita **www.verizonwireless.com/data** y selecciona el modelo de tu teléfono.

#### Verizon Wireless te recuerda bajar archivos de Internet siempre legalmente.

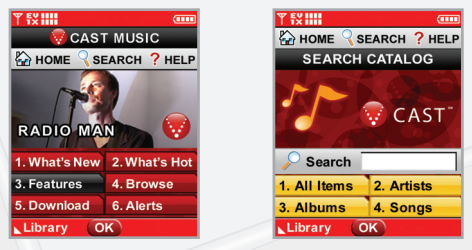

\*Transferir música a tu teléfono de V CAST Music requiere un cable compatible de USB. Sólo se aceptan archivos formateados de Windows Media™. Los usuarios deberán estar en el Área de Cobertura de V CAST para ver y comprar canciones desde un teléfono de V CAST Music. Ve **verizonwireless.com** para obtener información sobre la cobertura y los mapas.

CAST

#### MÚSICA DE V CAST

# Formatear tu tarjeta de memoria

- Paso 1: Encienda el teléfono.
- Paso 2: Inserte la tarjeta miniSD en la ranura correspondiente.
- Paso 3: Mantenga oprimida 💽 .
- Paso 4: Quite la tarjeta de memoria del teléfono en insértela en el adaptador de tarjetas USB, para conectarlo a la PC mediante el lector de tarjetas de memoria USB (de ser necesario).
- Paso 5: En la PC, vaya al directorio de archivos, encuentre "Disco extraíble". Abra la carpeta llamada Mis\_Música.
- Paso 6: Coloque los WMA en la carpeta Mis\_Música.
- Paso 7: Vuelva a insertar la tarjeta miniSD en el teléfono.

#### Cómo comprar canciones desde tu teléfono

- Paso 1: Ve al menú de "Get It Now" de tu teléfono. Selecciona "Get Tunes & Tones" (Obtener canciones y timbres) y después "Get V CAST Music" (Get V CAST Música) para abrir el catálogo de V CAST Music.
- Paso 2: Hojea o busca en el catálogo para escuchar por anticipado las canciones que quieras.
- Paso 3: Selecciona la música que quieres comprar.
- Paso 4: La Pantalla de Confirmación de Compra "Purchase Confirmation Screen" mostrará el precio y los artículos que hayas seleccionado para comprar. Haz clic en "BUY" (Comprar) para aceptar.
- Paso 5: Recibirás confirmación que se efectuó tu compra exitosamente y que tu música está disponible para bajarla.
- Paso 6: Selecciona "Download Now" (Bajar Ahora) para guardar la canción en tu teléfono, preferiblemente a la tarjeta de memoria.

**Nota:** Cada canción que compres desde tu teléfono también viene con una segunda copia de mejor calidad. Para tener acceso a esta, por favor entra en la Tienda en Línea de V CAST accesible desde Windows Media<sup>™</sup> Player 10.

😯 C A ST 🕯

# Cómo comprar música de la Tienda en Línea de V CAST Music a tu PC

Usa Windows Media<sup>™</sup> Player 10<sup>\*</sup> para acceder a la Tienda en Línea de V CAST Music. Allí podrás echar un vistazo, escuchar por adelantado y seleccionar canciones nuevas. Simplemente compra las canciones que quieres y una vez bajadas serán añadidas automáticamente a tu biblioteca de Windows Media Player.

## **Recursos de Windows Media Player 10**

Primero, necesitarás un sistema operativo Windows XP para usar Windows Media Player 10; no es compatible con los sistemas operativos Mac OS<sup>®</sup>.

Baja Windows Media Player: www.verizonwireless.com/getvcastmusic

Consejos para empezar: go.microsoft.com/fwlink/?linkid=34714

Preguntas comunes: go.microsoft.com/fwlink/?linkid=34718

Resolución de mensajes de error: go.microsoft.com/fwlink/?linkid=36550

# Como Escuchar Canciones Con Tu Teléfono Abierto

- Paso 1: Ve al menú de "Get It Now" y selecciona "Get Tunes & Tones" (Obtener canciones y timbres). Después, abre la galería de "My Music" (Mis Música) y selecciona una canción o lista de canciones a escuchar.
- Paso 2: Con tu audífono estéreo conectado, cierra tu teléfono y sigue escuchando tus canciones. Puedes usar los botones en la parte exterior de tu teléfono para controlar la reproducción.

\*Windows Media<sup>™</sup> Player 10 sólo es soportado por computadoras con el sistema operativo Windows<sup>®</sup> XP. Windows y Windows Media son marcas comerciales registradas o marcas comerciales de Microsoft Corporation en los Estados Unidos y/u otros países.

#### Cómo sincronizar música de tu PC a tu teléfono

- Paso 1: Usa el cable USB para conectar tu teléfono al PC.
- Paso 2: Ve al menú de "Get It Now" y selecciona "Get Tunes & Tones" (Obtener canciones y timbres), después selecciona "Sync Music" (Syncro-Música).
- Paso 3: Abre Windows Media<sup>™</sup> Player 10 en tu PC y selecciona el índice de "Sync" (Syncro).
- Paso 4: Selecciona "Edit Playlist" (Modificar lista de canciones) y selecciona las canciones de tu colección que quieres sincronizar.
- Paso 5: En Windows Media Player 10, selecciona "V CAST Mobile Phone Removable Storage Card" ("Teléfono Móvil V CAST – Tarjeta Removible de Almacenaje") a menos que no haya tarjeta de memoria disponible. Empieza el proceso de sincronización en Windows Media Player 10 oprimiendo "Start Sync" (Empezar sincronización). Recuerda, tu teléfono deberá estar en la modalidad "Sync Music" (Syncro-Música).
- Paso 6: Cuando completes la sincronización, desconecta el cable de tu teléfono y sal de "Sync Music" (Syncro-Música).
- Paso 7: Bajo el menú de "Get Tunes & Tones" (Obtener canciones y timbres), abre "Manage Music" (Administrar Música) o "My Music" (Mis Música) para ver y escuchar tu música.

NOTA: Los teléfonos de V CAST Music sólo soportan música importada de un CD a través de Windows Media<sup>™</sup> Player 10, comprada del servicio V CAST Music, u otra música comprada con el formato Windows Media<sup>™</sup>. Los archivos de música compatibles con iPod<sup>®</sup> e iTunes<sup>®</sup> no son compatibles con V CAST Music.

😯 C A ST 🕯

# Cómo crear listas de canciones en tu teléfono

- Paso 1: Ve al menú de "Get It Now", selecciona "Get Tunes & Tones" (Obtener canciones y timbres), y selecciona "Manage Music" (Administrar música). Después de abrir la aplicación, selecciona "Playlists" (Listas de canciones).
- Paso 2: Bajo el menú de Listas de canciones, selecciona el menú de "Options" (Opciones) para crear una nueva lista de canciones y darle un título.
- Paso 3: Ahora puedes seleccionar canciones para agregar al buscarlas en tu biblioteca musical.
- Paso 4: Escoge "Add this song to a playlist" (Añadir esta canción a una lista de canciones) desde el menú de "Options" (Opciones) para añadirlas a una lista de canciones.

#### Cómo editar listas de canciones en tu teléfono

- Paso 1: Redistribuye tus canciones, regresa al menú de listas y selecciona una.
- Paso 2: Abre el menú de "Options" (Opciones) y después selecciona "Edit This Playlist" (Modificar esta lista de canciones).
- Paso 3: Puedes añadir, volver a ordenar o sacar canciones de tu lista de canciones.

# Cómo eliminar canciones de tu teléfono

- Paso 1: Ve a "My Music" y selecciona la canción que quieres eliminar.
- Paso 2: Abre el menú de opciones y selecciona "Erase" para eliminar la canción.
- Paso 3: Selecciona "Erase All" para eliminar todas las canciones en la tarjeta de memoria o tu teléfono.

**NOTA:** Si borras música que ya has comprado, simplemente puedes volver a sincronizar con tu PC para agregar la canción de nuevo a la biblioteca musical de tu teléfono.

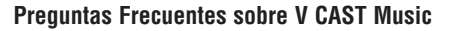

- P. ¿Son compatibles los archivos de música de iPod<sup>®</sup> y iTunes<sup>®</sup> con mi teléfono capacitado para V CAST Music?
- R. No. Sólo la música importada de un CD a través de Windows Media™ Player 10, comprada del Servicio de V CAST Music u otra música comprada con el formato Windows Media son compatibles.
- P. ¿Cuáles son los requisitos del sistema?
- R. Para acceder a la Tienda en Línea de V CAST Music desde un PC o para transferir música desde tu PC a un teléfono de Verizon Wireless capacitado para V CAST Music, necesitarás el sistema operativo Windows<sup>®</sup> XP y Windows Media Player 10. V CAST Music no es compatible con Mac OS X<sup>®</sup>.
- P. ¿Cómo puedo transferir música comprada desde mi PC a mi teléfono de V CAST Music?
- **R**. Se puede transferir la música usando el cable USB de tu teléfono de V CAST Music.
- P. ¿Dónde puedo guardar música si la memoria de mi teléfono está llena?
- R. Puede guardarse música en una tarjeta de memoria externa compatible. Las tarjetas de memoria externas sólo deben usarse para guardar archivos y no para transferirlos.
- P. Si borro una canción que haya comprado desde mi teléfono de V CAST Music, ¿cómo puedo recuperar la canción más tarde?
- R. Cuando compres una canción directamente desde tu teléfono de V CAST Music, también recibirás como parte de esa compra un segundo archivo, como copia de mayor calidad de la canción, enviado a tu cuenta en la Tienda en Línea de V CAST Music. Por favor, baja este archivo de la canción a tu colección de música en línea, y vuelve a sincronizar la canción con tu teléfono de V CAST Music usando un cable UBS compatible con el teléfono y Windows Media™ Player 10.

Si tienes más preguntas sobre cómo usar el servicio V CAST Music en tu teléfono específico, visita **www.verizonwireless.com/data** y selecciona tu modelo.

CAST

#### **DEMOSTRACIÓN DE V CAST**

Simplemente no nos creas; pruébalo y entérate más sobre tus servicios de V CAST en **www.verizonwireless.com/vcast**. Experimenta lo que se siente tener un centro de entretenimiento móvil a tu disposición.

#### **VIDEO DE V CAST**

#### **Revisar Clips de Video**

- Paso 1: Oprima la Tecla de Navegación Izquierda 🤇 para Get PIX & FLIX (Con la tapa abierta).
- Paso 2: Oprima 12 Get V CAST Vídeo.
- Paso 3: Oprima la Tecla de Navegación Izquierda o Derecha 🕖 para ver las categorías de cortos de Vídeo, como Noticias, Entretenimiento, Deportes y el pronóstico del tiempo.
- Paso 4: Seleccione el proveedor de contenido y oprima 💽. Si correspondiera, seleccione la subcategoría y oprima 💽.
- Paso 5: Oprima 💽 para ver el clip.

## CÓMO USAR GET IT NOW CON V CAST

#### Cómo Acceder a Get It Now con V CAST

1.) En modo de espera, oprima la Tecla de navegación derecha para mostrar el Menú GET IT NOW.

Opciones desde este punto:

Get Tunes & Tones / Get PIX & FLIX / Get Fun & Games / Get News & Info / Get Going / Get Extras

• Tecla Suave Derecha 🗔 [Info]\* (Con la tapa abierta).

[1] Memoria / [2] FOTO Memoria / [3] Timbre Memoria / [4] Ver Registro / [5] Ayuda

#### Cómo Bajar una Aplicación

- 1.) Una vez en el menú GET IT NOW, seleccione la categoría deseada y oprima 💽
- 2.) Seleccione la subcategoría y oprima or.
- 3.) Siga las instrucciones en pantalla para continuar.

#### Cómo Eliminar una Aplicación

- 1.) Resalte la aplicación que desea eliminar.
- 2.) Oprima the la Tecla Suave Derecha 🗔 [Opciones].
- 3.) Seleccione Borrar/Cancelar.
- 4.) Siga las instrucciones de pantalla para continuar.

Aplicaciones pueden variar según el modelo del teléfono.

CAST

#### Bajar Clips de Videos en cuatro pasos fáciles

- Paso 1: Oprima la Tecla de Navegación Izquierda 🕙 para Get PIX & FLIX (Con la tapa abierta).
- Paso 2: Oprima 1: Get V CAST Vídeo.
- Paso 3: Oprima la Tecla de Navegación para elegir de News, Entertainment, Sports o Weather y destaque el clip que usted desea descargar.
- Paso 4: Seleccione el proveedor de contenido y oprima 🖾. Si correspondiera, seleccione la subcategoría y oprima 💽.
- Paso 5: Oprima la Tecla suave derecha para Opciones, y seleccione **1**<sup>2</sup> Save Vídeo\*.

#### Borrar clips de video

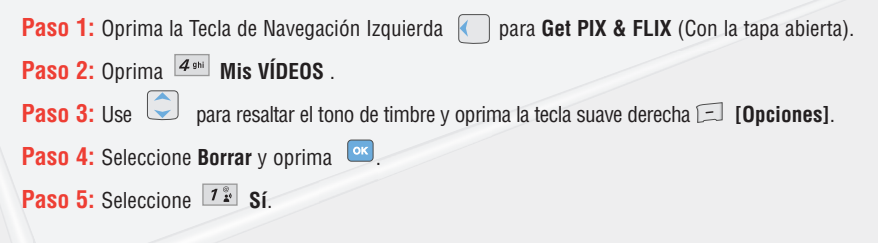

\*No todos los clips de video tienen la opción de ser bajados. \*\*Esta opción no estará disponible para los clips que sólo pueden verse en tiempo real. \*\*\*Puedes acceder a los clips bajados desde la galería de FLIX (VÍDEOS) en la tienda de Get It Now. Disponible en cualquier parte dentro del Área de Cobertura de V CAST.

# GET IT NOW<sup>®</sup> CON V CAST

# FOTOMENSAJERÍA

Tómala. Compártela.

#### Tomar y Enviar una Foto

- 1.) Oprima la Tecla desde el modo de espera.
- Usando la pantalla del teléfono como visor, oprima es para tomar la FOTO.
- Oprima de nuevo para preparar el envío. La imagen se guarda en la Mis FOTOS.
- 4.) Introduzca un número de teléfono de Verizon Wireless o cualquier dirección de correo electrónico y oprima or.

 Image: State in the state in the s

Se pueden agregar hasta 10 destinatarios a cada mensaje de imagen.

- 5.) Use la Tecla arriba-abajo 🧊 de navegación central para editar el **Texto**, **Sonidos**, y **Asunto**.
- 6.) Oprima 💽 [ENV].

#### **Recibir un Fotomensaje Nuevo**

Todos los nuevos mensajes de imagen se entregarán automáticamente a su bandeja de entrada y se mostrarán en la pantalla de su teléfono. Si desea que se le pregunte si acepta o rechaza nuevos mensajes de imagen, siga los pasos que se indican a continuación.

- 1.) Oprima la Tecla Suave Izquierda 🗔 [Mensaje].
- 2.) Oprima la Tecla Suave Izquierda 🗔 [Config].
- 3.) Oprima 37 [Msj FOTO & VÍDEO].
- 4.) Oprima 🚾 [Auto Recibir FOTO].
- 5.) Seleccione Encendido y Apagando oprima or.

#### Contestar a un Fotomensaje

- 1.) Después de ver la imagen, oprima or [RESP].
- 2.) Seleccione **2**<sup>abc</sup> **Msj FOTO**.
- Introduzca Texto, FOTO, Sonidos, y Asunto. Para ver una lista de opciones, oprima la tecla suave derecha 
   0, usando la pantalla del teléfono como visor, oprima or para tomar la foto.
- 4.) Oprima 🚾 para [ENV].

Foto mensajes son cobrados de acuerdo a tu plan de foto mensajería.

# GET IT NOW<sup>®</sup> CON V CAST

# Edítala

# Cómo Añadir Sonido a un Mensaje

- 1.) Desde el Menú de MENSAJERÍA, seleccione 1 🗜 [Nuevo Msj].
- Seleccione Msj TXTO/Msj FOTO/Msj VíDEO/Msj Email y oprima ov
- Introduzca un número de teléfono de Verizon Wireless o cualquier dirección de correo electrónico y oprima es. Se pueden agregar hasta 10 destinatarios a cada mensaje de imagen.

Para agregar un memorándum de voz :

| Seleccione <b>Sonidos</b> con la Tecla arriba-abajo | Ude Navegación central y oprima la T | Tecla |
|-----------------------------------------------------|--------------------------------------|-------|
| suave izquierda 🖃 <b>[Sonidos]</b> .                |                                      |       |

Seleccione **Grabar Nuevo** y oprima et para grabar su propio mensaje. Cuando haya terminado, oprima ex oprima para detener la grabación. Se guarda entonces un memorándum de voz.

Para agregar un Sonido grabado previamente :

Seleccione **Sonidos** con la Tecla arriba-abajo 💭 Navegación central y oprima la Tecla suave Izquierda 🖂 **[Sonidos]**.

Oprima la Tecla arriba-abajo de Navegación central 🥥 para seleccionar el sonido que desea agregar y oprima 💌.

4.) Oprima 💽 [ENV].

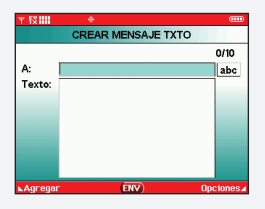

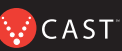

#### Cómo Crear un Identificador de Llamadas con Fotos

- 1.) Oprima la Tecla Central de Navegación 🚺 a la Izquierda (Con la tapa abierta).
- 2.) Oprima 37 Mis FOTOS.
- Seleccione la imagen que desea con la Tecla de Navegación central
   y oprima la Tecla suave derecha <a>[]</a> [Opciones].
- Seleccione Tapiz Fijar Como con la Tecla arriba-abajo de navegación central y oprima .
- Seleccione Foto ID y oprima , luego seleccione un nombre en la lista de contactos con la tecla arriba-abajo de navegación central y oprima .

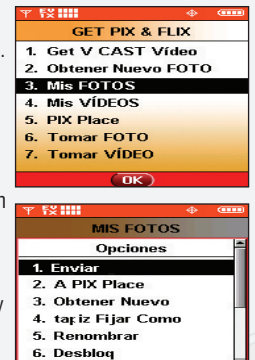

OK

# GET IT NOW<sup>®</sup> CON V CAST

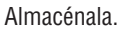

#### Cómo Almacenar una Foto en Tu Teléfono

 Tome la fotografía y oprima [TOMAR]. Seleccione la Tecla suave Izquierda [Guar]. La imagen se almacena en la Mis FOTO.

#### Cómo Enviar un Mensaje Usando una Foto Almacenada en la Galería del Teléfono

- Oprima la Tecla central de Navegación a la Izquierda (Con la tapa abierta).
- 2.) Oprima 3# Mis FOTOS.
- Seleccione la imagen que desea con la tecla de navegación central y oprima la Tecla suave derecha (Opciones).
- 4.) Seleccione Enviar y oprima or.
- 5.) Introduzca un número de teléfono de Verizon Wireless o cualquier dirección de correo electrónico y oprima . Se pueden agregar hasta 10 destinatarios a cada mensaje de imagen.
- Oprima la Tecla arriba-abajo de Navegación central para editar Texto, Sonidos, y Asunto.
- 7.) Oprima 🚾 [ENV].

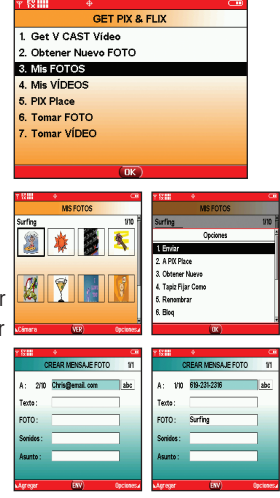

CAST

# Cómo Guardar una Foto en PIX Place, el Álbum de Línea

- Oprima la Tecla central de Navegación a la Izquierda itempos (Con la tapa abierta).
- 2.) Oprima 37 Mis FOTOS.
- Seleccione la imagen que desea con la Tecla de Navegación central y oprima la Tecla suave derecha (Opciones).
- Seleccione A PIX Place con la Tecla arriba-abajo de Navegación central y oprima .

La imagen se envía y se almacena en su buzón de Entrada en Lugar Fotos.

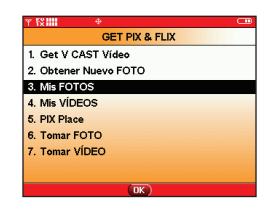

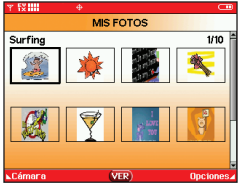

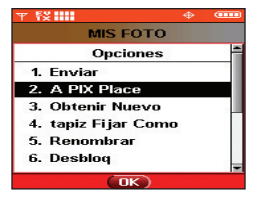

# VIDEOMENSAJERÍA

Compártelo.

#### Cómo Grabar y Enviar un Videomensaje

- 1.) Oprima o dos veces en modo de espera.
- Usando la pantalla del teléfono como visor, oprima or para empezar a grabar (hasta 15 segundos por cada video) y nuevamente para parar.
- Oprima or para preparar el envío. La imagen se guarda en la Mís VIDEOS.
- 4.) Introduzca cualquier dirección de correo electrónico y oprima
   Se pueden agregar hasta 10 direcciones de correo electrónico a cada mensaje de video.
- Oprima la Tecla arriba-abajo de navegación central para editar el Texto, VíDEO y el Asunto.
- 6.) Oprima 🚾 [ENV].

Almacénalo.

# Cómo Almacenar un Videomensaje en Tu Teléfono

1.) Oprima de largo gara entrar en el modo de VÍDEO.

Tus Videomensajes son cobrados de acuerdo a tu plan de videomensajería.

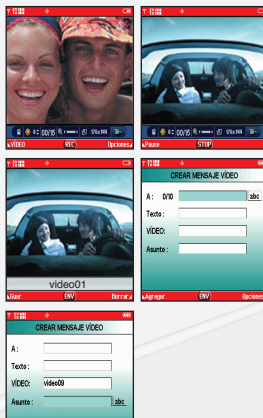

2.) Usando la pantalla del teléfono como visor, oprima empezar a grabar y de nuevo para parar (hasta 15 segundos por cada video) y nuevamente.

- 58 HI

 Grabe el video y seleccione la tecla suave izquierda 
 [Guar]. El video se almacena automáticamente en la Mís VIDEOS.

# Cómo Enviar un Mensaje Usando un Video Almacenado en la Galería del Teléfono\*

- Oprima la tecla central de navegación a la izquierda tiempos (Con la tapa abierta).
- 2.) Oprima 4 mi Mis VíDEOS.
- Resalte el video que desea con la Tecla arriba-abajo de navegación central y oprima la Tecla suave derecha [ [Opciones].
- 4.) Seleccione Enviar y oprima 💽
- GET PIX & FLIX MIS VÍDEOS 1. Get V CAST Vídeo Get V CAST Video 2 Obtener Nuevo FOTO Video02 3 Mis FOTOS Video01 4. Mis VÍDEOS 5 PIX Place 6 Tomar FOTO 7. Tomar VÍDEO ⊾Vídeo VER) Opciones OK. EX IIII ▼ 53 IIII CREAR MENSAJE VIDEOS 1/1 MIS VÍDEOS Opciones A: 2/10 Chris@email.com abc 1. Enviar Texto: 2. A Sitio Fotos VIDEOS : 3. Fijar Como 4. Cambiar Nombre Sonidos : 5. Mover Asunto : 6. Blog OK

ES IIII

- 5.) Introduzca cualquier dirección de correo electrónico y oprima . Se pueden agregar hasta 10 direcciones de correo electrónico a cada mensaje de video.
- 6.) Oprima la Tecla arriba-abajo de navegación central 🔤 para editar el Texto, VíDEO y el Asunto.
- 7.) Oprima 💽 [ENV].

\*Los clips de video de V CAST no pueden ser enviados como videomensajes.

# GET IT NOW<sup>®</sup> CON V CAST

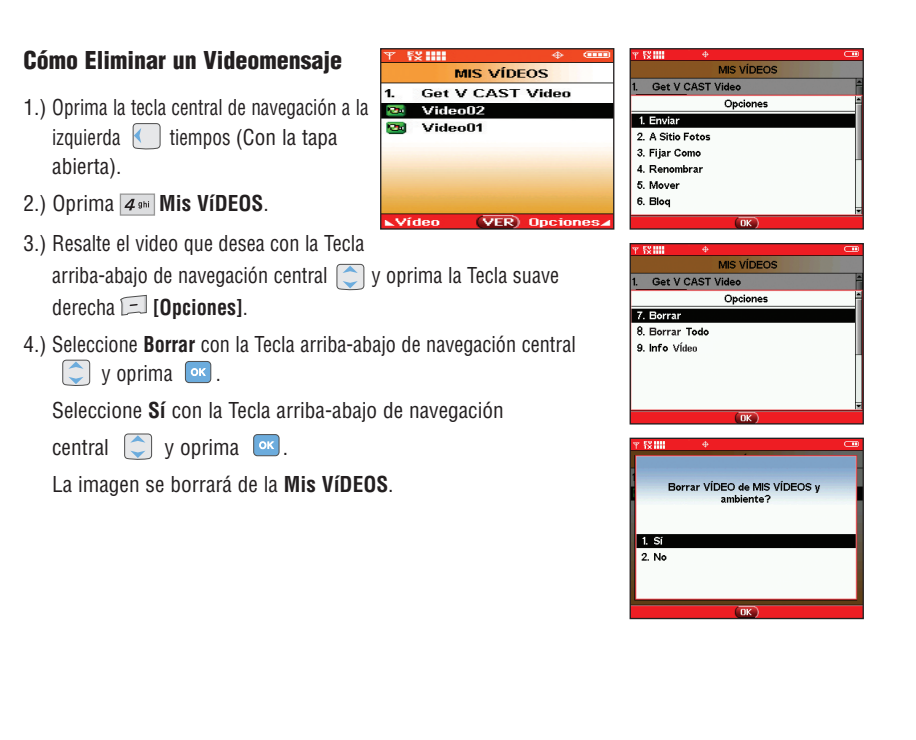

# **MENSAJERÍA DE TXTO**

#### Cómo Enviar un Nuevo Mensaje de TXTO

- 1.) Oprima la Tecla Suave Izquierda 🗔 [Mensaje].
- 2.) Introduzca 12 Nvevo Msj.
- 3.) Oprima 1 🕯 Msj TXTO.
- Introduzca el número de teléfono o dirección de correo electrónico del destinatario y oprima

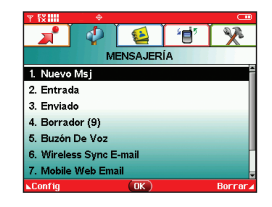

5.) Introduzca el mensaje de hasta 160 caracteres y oprima 💽 para enviar el mensaje.

Símbolos\*(Con la tapa abierta) Agregar Gráfico, Animaciones, Sonidos, Texto Rapido.

Hay 6 menús opcionales. Oprima la tecla suave derecha 🗔 [Opciones].

| Mode Anotac   | Pala.T9, Abc, ABC, 123 y Símbolos. También puede oprimir ≭ para cambiar una letra de mayúsculas a minúsculas o viceversa. |
|---------------|----------------------------------------------------------------------------------------------------|
| Guar c/Borrad | Guarda el mensaje en la carpeta de Borradores.                                                                            |
| Prioridad     | Da prioridad al mensaje.                                                                                                  |
| Añad A Contac | Agrega el número de teléfono celular o la dirección de correo electrónico a sus Contactos.                                |
| Llame Al #    | Introduce un número preprogramado de devolución de llamada con su mensaje.                                                |
| Cancelar      | Cancela la edición del mensaje y va al menú de mensajes.                                                                  |

Se aplican tarifas por mensajes de texto y alertas tanto enviados como recibidos.

Los Mensajes de TXTO son cobrados de acuerdo a tu plan de Mensajería de TXTO.

#### Ingreso de TXTO Predictivo

Escriba el texto usando una presión de tecla por cada letra.

El teléfono traduce las presiones de tecla en palabras comunes usando las letras de cada tecla y una base de datos comprimida.

Por ejemplo, siga estos pasos:

- 1.) Oprima la tecla suave izquierda 🖃 para Abc Seleccione o 12 Pala.T9.
- 2.) Oprima 5 iki 5 iki 2 abc 6 mno 3 4
- 3.) Oprima *#see* para completar la palabra y agregar un espacio.
- 4.) Oprima 5 141 2 abc # 500 6 mno 3 5 4 4 ghi 2 abc 4 ghi 6 mno 2 abc 1 2 .
- 5.) La pantalla muestra Llame la oficina..

Modo T9 es disporible cuando la carreta es cerrada.

# CÓMO USAR MOBILE WEB (SERVICIO DE INTERNET MÓVIL)

#### Mobile Web 2.0 (Servicio de Internet Móvil)

Ahora puede acceder a noticias, deportes, clima y correo electrónico desde su dispositivo Inalámbrico Verizon.

#### Cómo Iniciar Mobile Web (Servicio de Internet Móvil)

- 1.) Oprima 🌔 para iniciar el Navegador (Con la tapa abierta).
- 2.) Seleccione Subscribe, y acepte los Terms & Conditions.
- 3.) Seleccione Confirm.
- 4.) Después de unos segundos, verá la página de inicio que incluye dos encabezados e imágenes de sucesos actuales.

#### Cómo Finalizar una Sesión con Mobile Web (Servicio de Internet Móvil)

Puede dar porterminada una sesión de navegación inalámbrica oprimiendo 📖 .

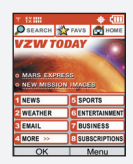

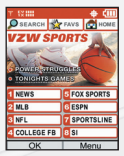

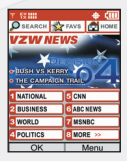

Tu micronavegador no provee una navegación total de Internet. Servicio no disponible en todas las áreas.

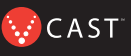

#### **USAR BLUETOOTH®**

El The V es compatible con dispositivos que admiten los perfiles de audífonos y manos libres de Bluetooth<sup>®</sup>.\* Puede crear y almacenar 20 emparejamientos dentro del The V y conectarse a un dispositivo a la vez. El alcance de comunicación aproximado para la tecnología inalámbrica Bluetooth<sup>®</sup> es de hasta 10 metros (30 pies).

#### Pareja De Dispositivos

- 1. Oprima es , oprima la derecha en la llave de la navegación dos veces para **CONFIG/HERRAM** menú (Con la tapa abierta).
- 2. Seleccione Bluetooth 🗩 , seleccione Pareja De Dispositivos 1 y oprima 💽.
- 3. Consulte las instrucciones del accesorio de Bluetooth<sup>®</sup> para configurar el dispositivo en el modo de emparejamiento.
- 4. Oprima la Tecla Suave Derecha para Nuevo. Seleccione Buscar Nuevo 1 y oprima 💽.
- 5. Si l'energía del Bluetooth<sup> $\circ$ </sup> se configuró en apagado, se le indicará que lo encienda. Seleccione Sí **1** y oprima **\propto**.
- 6. El dispositivo aparecerá en el menú **Dispositivos Encontrados** una vez que se lo ubica. Resalte el dispositivo y oprima .
- 7. El teléfono le pedirá la contraseña. Consulte las instrucciones del accesorio de Bluetooth<sup>®</sup> para utilizar la contraseña adecuada (por lo general "0000" 4 ceros). Introduzca la contraseña y oprima or.

- 8. Una vez que el emparejamiento es satisfactorio, seleccione **1**: Sí y oprima **v** para conectarse con el dispositivo.
- NOTA : Las palabras de la marca y los logotipos de Bluetooth<sup>®</sup> son propiedad de la Bluetooth SIG, Inc. y cualquier uso de tales marcas por parte de LG se hace bajo licencia. Otras marcas y nombres comerciales son los de sus respectivos propietarios.

# Energía

Le permite establecer el estado de alimentación.

1. Oprima or [MENÚ], 2 tiempos, 9<sup>wxyz</sup>, 2<sup>abc</sup>.

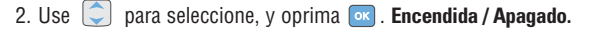

NOTA : De manera predeterminada, la funcionalidad Bluetooth® de su dispositivo está desactivada.

#### Mi Visibilidad

Le permite establecer (Oculto/Listo para emparejar).

- 1. Oprima 🚾 [MENÚ], 🚺 2 tiempos, 🥑 . .
- 2. Use 🥥 para Seleccione , y oprima 🔤 . Ocultado / Mostrado A Todos
- NOTA : Al activar 'Mi visibilidad', su dispositivo se vuelve "descubrible" por otros dispositivos Bluetooth<sup>®</sup> que estén en el radio de alcance.

#### Mi Nombre De Bluetooth

Le permite editar el nombre del Bluetooth®.

- 1. Oprima 💽 [MENÚ], 🕖 2 tiempos, 🥑 . .
- 2. Oprima crew para borrar el nombre existente.
- 3. Use el teclado numérico para introducir un nuevo nombre personalizado.
- 4. Oprima 🔤 para guardar y salir.

#### Mi Info De Bluetooth

Le permite ver la información del Nombre, Energía y Direc del Bluetooth®.

1. Oprima 💽 [MENÚ], D 2 tiempos, 🥑 .

#### Transferencia de sonido al dispositivo Bluetooth®

En caso de que esté conectado un dispositivo de audio Bluetooth<sup>®</sup>, se muestra **Usar Bluetooth/ Usar Teléfono** en el menú de opciones en estado de llamada.

**BLUETOOTH®** 

CAST

- Usar Bluetooth
   Usar sonido de Bluetooth<sup>®</sup> proviene ahora del teléfono. Al seleccionar este menú, el sonido proviene de los audífonos Bluetooth<sup>®</sup>.
- Usar Teléfono
  Usar sonido del teléfono proviene ahora del dispositivo Bluetooth<sup>®</sup>. Al seleccionar este menú, el sonido proviene del teléfono.

NOTA : El teléfono no admite Perfiles OBEX de Bluetooth®.

\* Para ver la compatibilidad de vehículos y accesorios, vaya a www.verizonwireless.com/bluetoothchart.

Cuando se trata de mantenerte en contacto, todo lo que necesitas es tu nuevo teléfono con el servicio de Verizon Wireless. Sin embargo, estas son algunas de las excelentes formas en las que puedes incorporar accesorios a tu teléfono.

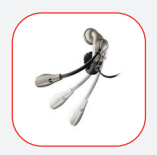

# EQUIPOS Y AURICULARES MANOS LIBRES PARA AUTOMÓVILES

Los auriculares se conectan directamente a tu teléfono e incluyen un micrófono y un auricular. Simplemente conéctalos y deja que tus manos disfruten la libertad que recién han descubierto.

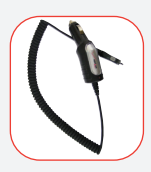

#### CARGADORES CON ADAPTADOR PARA VEHÍCULOS Y CARGADORES PARA EL HOGAR/LA OFICINA

Nunca tendrás que quedarte sin batería cuando puedes usar la batería de tu auto para cargar tu teléfono. También puedes usar otros cargadores para la casa/oficina para cargar dos baterías al mismo tiempo con la función de manos libres.

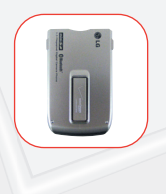

# **BATERÍAS ADICIONALES**

Ten una batería adicional a mano para esos momentos en los que simplemente no puedes cargar tu teléfono.

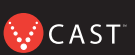

# **TRES FORMAS DE AÑADIR ACCESORIOS**

Añadir accesorios es tan fácil como hacer 1, 2 y 3 con tres formas simples de expandir tu teléfono.

- 1. Visita nuestras Tiendas de Comunicaciones en persona.
- 2. Visítanos en Verizonwireless.com

y haz clic en Accessories (Accesorios). (Sólo disponible en inglés)

3. Intenta con la Línea Directa de Accesorios en 1-866-894-6848

#### ¿PODEMOS AYUDARTE?

#### Administra tu Cuenta en Línea

La palabra clave aquí es "fácil". Cuando administras tu cuenta en línea, todo lo que necesitas hacer lo puedes hacer con facilidad. No más llamadas telefónicas. No tienes que emitir más cheques. No tienes que esperar los estados de cuenta.

Comprueba los saldos. Haz tus pagos. Añade o elimina funciones. Haz todo lo que quieras las 24 horas del día, los 7 días de la semana, con facilidad. Simplemente inscríbete hoy en **verizonwireless.com**. Es rápido y sin costo alguno.

No disponible en todas las áreas.

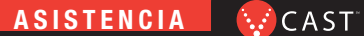

verizonwireless.com está abierto las 24 horas del día para recibir el servicio al cliente e información general e inclusive hacer compras. Pero por si acaso, asegúrate de mantener estos números a mano:

- Servicio al Cliente (6am 11pm): \*611 SEND
- Asistencia Técnica las 24 horas: \*611 SEND
- Servicio de Información 411 Connect®: 411 SEND (aplican cargos)
- Servicio de Asistencia para Emergencia: 911 SEND

©2006 Verizon Wireless. Todos los derechos reservados.

#### **NOTAS**

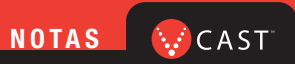

#### NOTAS